# RUT241 TLS OpenVPN configuration example with Windows client

#### **Prerequisites:**

For this configuration example, we will need the following:

- A Teltonika RUT241 router (or any Teltonika RUTxxx router)
- A dynamic public IP address on one of the router's WAN interfaces.
- A free no-ip DDNS account: <u>https://www.noip.com/</u>
- OpenVPN installer file: <u>https://openvpn.net/community-downloads/</u>
- OpenVPN connect client installed on the client machine: <u>https://openvpn.net/client/client-connect-vpn-for-windows/</u>

#### Dynamic DNS configuration (no-ip):

First, log in to your router and turn on "ADVANCED" WebUI mode:

| <b>TELTONIKA</b>   Networks | mode<br>Advanced | user<br>Admin | FW VERSION<br>RUT2M_R_GPL_00.07.03.1 | logout ⊖ |
|-----------------------------|------------------|---------------|--------------------------------------|----------|
|                             |                  |               |                                      |          |

Then go to *Status*  $\rightarrow$  *Overview*, and check your WAN interface public IP address (in this case, the main WAN interface is Mobile):

| <<       | STATUS          | <b>TELTONIKA</b>   Networks |
|----------|-----------------|-----------------------------|
|          | Overview        |                             |
| .A       | System          | SYSTEM 1 CPU load: (83%)    |
| Status   | Network >       | ROUTER UPTIME               |
| <b></b>  | Routes >        | 01h 28m 44s                 |
| Network  | Services        | 20/06/2023, 12:12:03        |
|          | Realtime Data > | MEMORY USAGE                |
|          | Mobile Usage >  | (43.0150) PD011. (12.9150)  |
| Scivices | Logs >          | RUT2M_R_GPL_00.07.03.1      |
| o        |                 |                             |
| System   |                 | MOB1S1A1 🕸                  |
|          |                 | TYPE<br>mobile              |
|          |                 | IP ADDRESS<br>196.          |
|          |                 | FAILOVER<br>Disabled        |

| ← → C 🔒 my.noip.com/d                            | Jynamic-dns          |             |
|--------------------------------------------------|----------------------|-------------|
| i = i i i i i i i i i i i i i i i i i i          | Ø Support ∨          |             |
| Dashboard     Dynamic DNS                        | Hostnames            |             |
| No-IP Hostnames                                  | My No-IP > Hostnames |             |
| Personal Hostnames<br>Groups                     | Create Hostname      |             |
| Dynamic Update Client<br>Update Clients          | Hostname 🔺           | Last Update |
| Device Configuration<br>Assistant                |                      | - You cur   |
| <ul> <li>My Services</li> <li>Account</li> </ul> | Help with Hostnames  |             |

Log in to your no-ip account and create a new hostname:

Add a *hostname*, choose *Record type* "DNS Host (A)", and put your router's public IP address in the *IPv4 Address* bar:

| 🕂 Create a Hostname                                                                                                    |                        |
|----------------------------------------------------------------------------------------------------|------------------------|
| Hostname 🛛 🔰                                                                                                    | Domain ()<br>ddns.net  |
| Record Type<br>DNS Host (A)<br>AAAA (IPV6)<br>DNS Alias (CNAME)<br>Web Redirect<br>Manage your Round Robin, TXT, SRV and DKIM records.<br>Wildcard<br>Upgrade to Enhanced<br>to enable wildcard hostnames. | IPv4 Address 3         |
| MX Records<br>+ Add MX Records                                                                                                    | Cancel Create Hostname |

On your router's WebUI, go to *Services*  $\rightarrow$  *Package Manager*  $\rightarrow$  *Packages*, and search for "ddns", click the + button to download and install the package:

| PACKAGE MANAGER  Formies per page |                   |                   | 1                |  |
|-----------------------------------|-------------------|-------------------|------------------|--|
| PACKAGE                           | INSTALLED VERSION | AVAILABLE VERSION | STATUS 2 ACTIONS |  |
| DDNS                              |                   | 2022-11-25-1      | Available +      |  |
| REFRESH                           |                   |                   |                  |  |
|                                   |                   |                   |                  |  |

Once the package is installed, go to *Services-> Dynamic DNS*, click the edit button to edit the DDNS configuration:

- Check the **Enabled** box
- Add your hostname to Lookup hostname and Domain
- Choose the **no-ip.com** service
- Type your **Username** and **Password**
- Choose Public for IP address source
- Click SAVE & APPLY

| → DYNAMIC DNS DETAILS FOR: MYDDNS |                           |
|-----------------------------------|---------------------------|
| Enabled                           | off on                    |
| Use HTTP secure                   | off on                    |
| Lookup hostname                   | teltonika-demo.ddns.net   |
| DDNS service provider             | no-ip.com                 |
| Domain                            | teltonika-demo.ddns.net   |
| Username                          | teltonika-demo            |
| Password                          |                           |
| IP address source                 | Public                    |
| URL to detect                     | http://checkip.dyndns.com |
| Check interval                    | 10 Minutes                |
| Force interval                    | 10 Hours A                |
|                                   | SAVE & APPLY              |

Once the status changes to Running on the DDNS instance, try to ping your hostname from another laptop:

| ~ DYNAMIC DNS OVERVIEW |                                                                 |                                                                |                                                        |        |
|------------------------|-----------------------------------------------------------------|----------------------------------------------------------------|--------------------------------------------------------|--------|
| 1 myddns               | Status: Running<br>Hostname: teitonika-demo.ddns.net<br>IP: 196 | Last Update: 2023-06-20 13:18<br>Next Update: 2023-06-20 23:18 | Check Interval: 10 minutes<br>Force Interval: 10 hours | off on |

Now, your device is reachable from the internet using the no-ip hostname, and you no longer have to worry about your Public IP address changing.

#### Generating TLS certificates/keys:

A connection that uses TLS requires multiple certificates and keys for authentication:

- OpenVPN server
  - The root certificate file (Certificate Authority)
  - Server certificate
  - Server key
  - Diffie Hellman Parameters
- OpenVPN client
  - The root certificate file (Certificate Authority)
  - Client certificate
  - Client key

Please follow these steps to generate your TLS certificates and Keys:

Run the OpenVPN installer file, and before starting the installation process, click **Customize**:

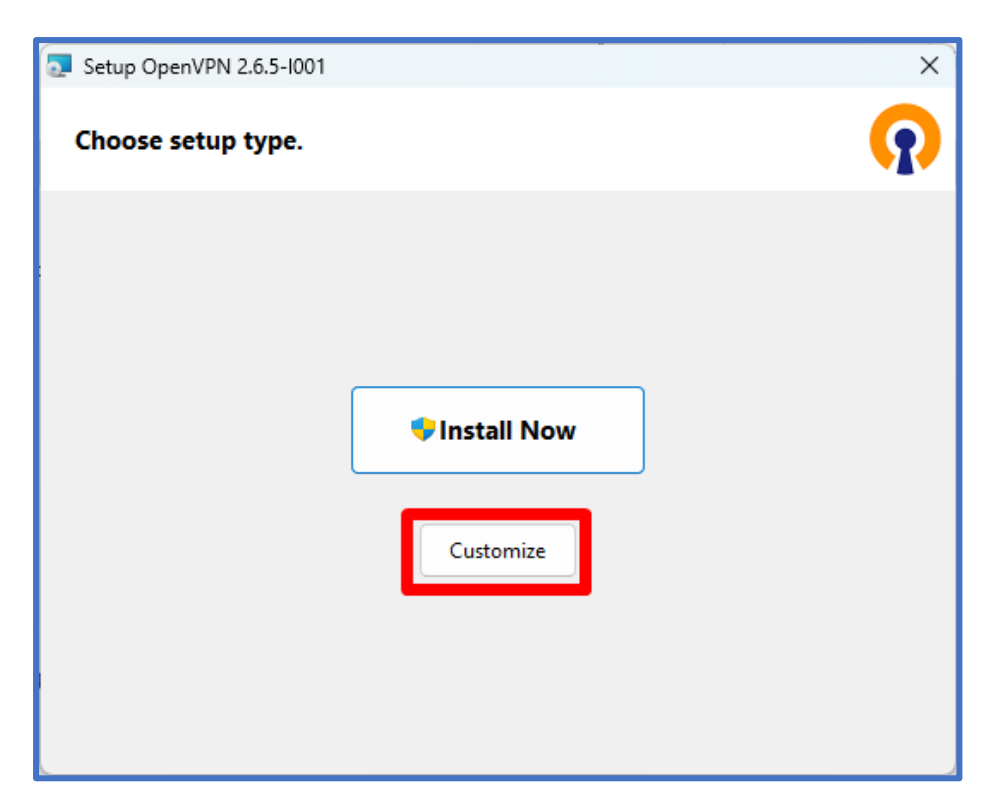

While in the "Custom Installation" window, scroll down to **find OpenSSL Utilities** -> **EasyRSA 3 Certificate Management Scripts**; make sure it is installed along with OpenVPN and **click "Install Now"**:

| Setup OpenVPN 2.6.5-I001                                                                                                    | ×             |
|----------------------------------------------------------------------------------------------------|---------------|
| Custom Installation                                                                                                    | <b>?</b>      |
| Click on the icons in the tree below to change the features to be insta                                                         | alled:        |
| Drivers     Data Channel Offload     TAP-Windows6     Wintun     OpenSSL Utilities     EasyRSA 3 Certificate Management Scripts |               |
| Scripts for X509 certificate management                                                                                         |               |
| This feature requires 1581KB on your hard drive.                                                                                |               |
| Folder: C:\Program Files\OpenVPN\easy-rsa\                                                                                      | Browse        |
| Reset Disk Usage                                                                                                    | 🗣 Install Now |

Launch Windows CMD and make sure you run it as Administrator:

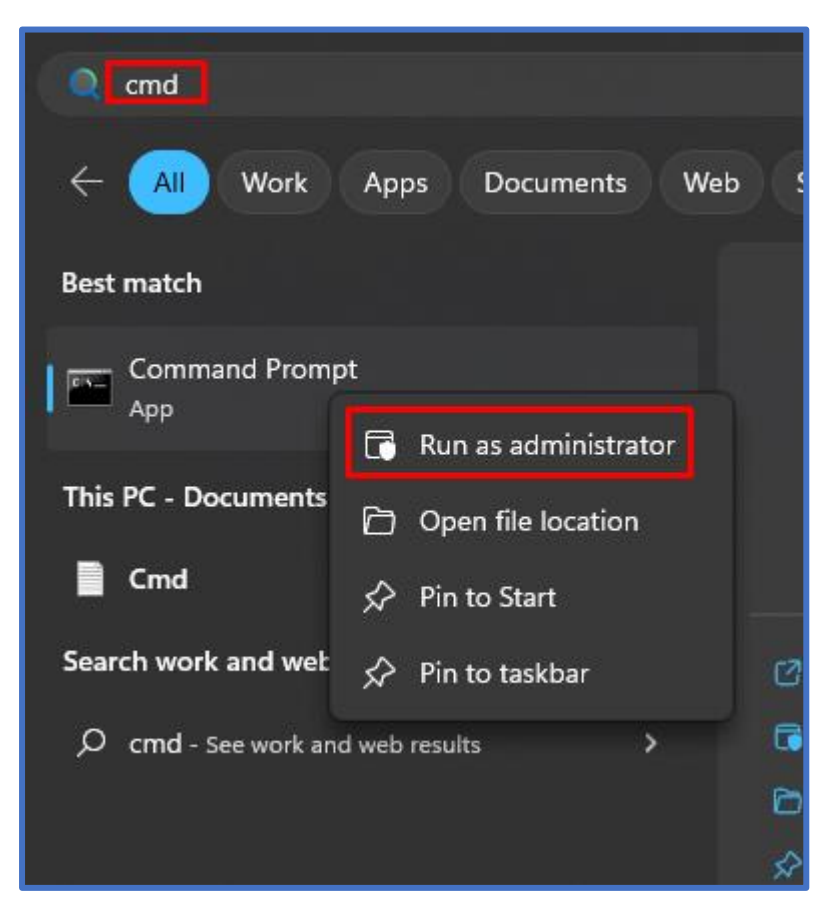

Change the current directory to the EasyRSA folder. To do so, execute this command:

cd "C:\Program Files\OpenVPN\easy-rsa"

Launch EasyRSA:

EasyRSA-Start.bat

Before you can generate files with EasyRSA, you must first initialize a directory for the Public Key Infrastructure (PKI). This can be done with the following command :

./easyrsa init-pki

Open the vars.bat file with the Notepad text editor:

notepad vars.bat

This is the template file for generating certificates, i.e., the information stored here will be offered as default values during certificate generation. Locate and edit the following lines in accordance with your needs:

```
set KEY_COUNTRY=US
set KEY_PROVINCE=CA
set KEY_CITY=SanFrancisco
set KEY_ORG=OpenVPN
set KEY_EMAIL=mail@host.domain
set DH KEY_SIZE=2048
```

Once you're done, save the file and close the editor; then run the following commands:

```
vars.bat
./easyrsa clean-all
```

Now we can start generating the certificates and keys. Begin with the **certificate authority (CA)** - the root certificate file that will be used to sign other certificates and keys:

./easyrsa build-ca nopass

Next, build the **server** certificate and key:

./easyrsa build-server-full server nopass

Next, build certificates and keys for the clients:

./easyrsa build-client-full Client1 nopass

Lastly, generate Diffie Hellman parameters:

./easyrsa gen-dh

The generated and signed files should appear in the following directories (by default):

| File(s)                               |               | Location                                      |
|---------------------------------------|---------------|-----------------------------------------------|
| CA certificate                        | $\rightarrow$ | C:\Program Files\OpenVPN\easy-rsa\pki         |
| Diffie-Hellman parameters             | $\rightarrow$ | C:\Program Files\OpenVPN\easy-rsa\pki         |
| Client and Server keys                | $\rightarrow$ | C:\Program Files\OpenVPN\easy-rsa\pki\private |
| <b>Client and Server certificates</b> | $\rightarrow$ | C:\Program Files\OpenVPN\easy-rsa\pki\issued  |

It's recommended to gather all certificates and keys in one folder for easy access, you can create a folder on C:\ hard drive ("C:\OpenVPN\_conf"):

| ^                  |                 |                      |      |
|--------------------|-----------------|----------------------|------|
| Name Date          | e modified      | Туре                 | Size |
| 🗐 ca 20/0          | 06/2023 16:38   | Security Certificate | 2 KB |
| <b>ca.key</b> 20/0 | 06/2023 16:37   | KEY File             | 2 KB |
| Client1 20/0       | 06/2023 16:38   | Security Certificate | 5 KB |
| Client1.key 20/0   | 06/2023 16:38   | KEY File             | 2 KB |
| <b>dh.pem</b> 20/0 | 06/2023 16:39 F | PEM File             | 1 KB |
| server 20/0        | 06/2023 16:38   | Security Certificate | 5 KB |
| server.key 20/0    | 06/2023 16:38   | KEY File             | 2 KB |
|                    |                 |                      |      |

## **OpenVPN Server configuration:**

Please go to Services  $\rightarrow$  VPN  $\rightarrow$  OPENVPN, create a new VPN config, set **ROLE** to Server, and click add:

| ✓ OPENVPN CONFI       | GURATION      |         |          |      |              |
|-----------------------|---------------|---------|----------|------|--------------|
| TUNNEL NAME           | ROLE          | TUN/TAP | PROTOCOL | PORT | STATUS       |
| This section contains | no values yet |         |          |      |              |
| $\sim$ ADD NEW INSTA  | NCE           |         |          |      |              |
| NEW CONFIGURATION N   | AME           | Γ       | ROLE     |      |              |
| OpenVPN               |               |         | Server   |      | ^ ADD        |
|                       |               | _       |          |      | SAVE & APPLY |

Configure your VPN as follows:

- Enable Server
- **TUN/TAP**: TUN (tunnel)
- Protocol: UDP
- **Port** : 1194
- LZO: Yes
- Authentication: TLS
- Encryption: BF-CBC 128 (default)
- Virtual network IP address : 10.0.0.0
- Virtual network netmask : 255.255.255.0
- Authentication algorithm: SHA1 (default)
- Upload the following (from certs and keys generated earlier) :
  - Certificate authority
  - Server certificate
  - o Server key
  - Diffie Hellman parameter
- Save & Apply

| ✓ MAIN SETTINGS: OPENVPN        |                                 |
|---------------------------------|---------------------------------|
| Enable                          | off on                          |
| Enable OpenVPN config from file | off on                          |
| TUN/TAP                         | TUN (tunnel)                    |
| Protocol                        |                                 |
| Port                            | 1194                            |
| LZO                             | Yes                             |
| Authentication                  | TLS                             |
| Encryption                      | BF-CBC 128 (default)            |
| TLS cipher                      | All                             |
| Client to client                | off on                          |
| Keep alive                      | 10 120                          |
| Virtual network IP address      | 10.0.0                          |
| Virtual network netmask         | 255.255.255.0                   |
| Push option                     | route 192.168.1.0 255.255.255.0 |

|                                | Allow duplicate certificates  | off on                  |  |
|--------------------------------|-------------------------------|-------------------------|--|
|                                | Authentication algorithm      | SHA1 (default)          |  |
| Additional HMAC authentication |                               | None                    |  |
|                                | Use PKCS #12 format           | off on                  |  |
|                                | Certificate files from device | off on                  |  |
|                                | Certificate authority         | ca.crt (1.2 KB) 🗙       |  |
|                                | Server certificate            | server.crt (4.6 KB) 🗙   |  |
|                                | Server key                    | server.key (1.7 KB) 🗙   |  |
|                                | Diffie Hellman parameters     | dh.pem (436 Bytes) 🗙    |  |
|                                | CRL file (optional)           | BROWSE No file selected |  |
| INTS                           |                               |                         |  |
|                                |                               | SAVE & A                |  |

The OpenVPN server is now configured, let's move to the Windows OpenVPN client.

### **OpenVPN Client configuration:**

On the same folder as the OpenVPN Certificate & Keys, create a file "C:\OpenVPN\_conf\**Configuration.ovpn**" that contains the following:

| > This PC > Windows (C:) > OpenVPN_conf |                  |                      |      |  |  |  |
|-----------------------------------------|------------------|----------------------|------|--|--|--|
| Name                                    | Date modified    | Type                 | bize |  |  |  |
| 🟹 ca                                    | 20/06/2023 16:38 | Security Certificate | 2 KB |  |  |  |
| 🗋 ca.key                                | 20/06/2023 16:37 | KEY File             | 2 KB |  |  |  |
| 🛱 Client1                               | 20/06/2023 16:38 | Security Certificate | 5 KB |  |  |  |
| Client1.key                             | 20/06/2023 16:38 | KEY File             | 2 KB |  |  |  |
| Configuration                           | 20/06/2023 17:49 | OVPN Profile         | 1 KB |  |  |  |
| 🗋 dh.pem                                | 20/06/2023 16:39 | PEM File             | 1 KB |  |  |  |
| server                                  | 20/06/2023 16:38 | Security Certificate | 5 KB |  |  |  |
| server.key                              | 20/06/2023 16:38 | KEY File             | 2 KB |  |  |  |
|                                         |                  |                      |      |  |  |  |

```
client
dev tun
proto udp
auth shal
remote teltonika-demo.ddns.net 1194
resolv-retry infinite
nobind
persist-key
persist-tun
ca ca.crt
cert Client1.crt
key Client1.key
remote-cert-tls server
data-ciphers BF-CBC
cipher BF-CBC
comp-lzo yes
keepalive 10 120
```

Don't forget to change file names and the OpenVPN hostname to your own.

Now we're going to load this configuration file to the OpenVPN connect software already installed on the client machine (make sure the config and all certificates and keys are in the same folder).

Please open the OpenVPN connect software and choose FILE:

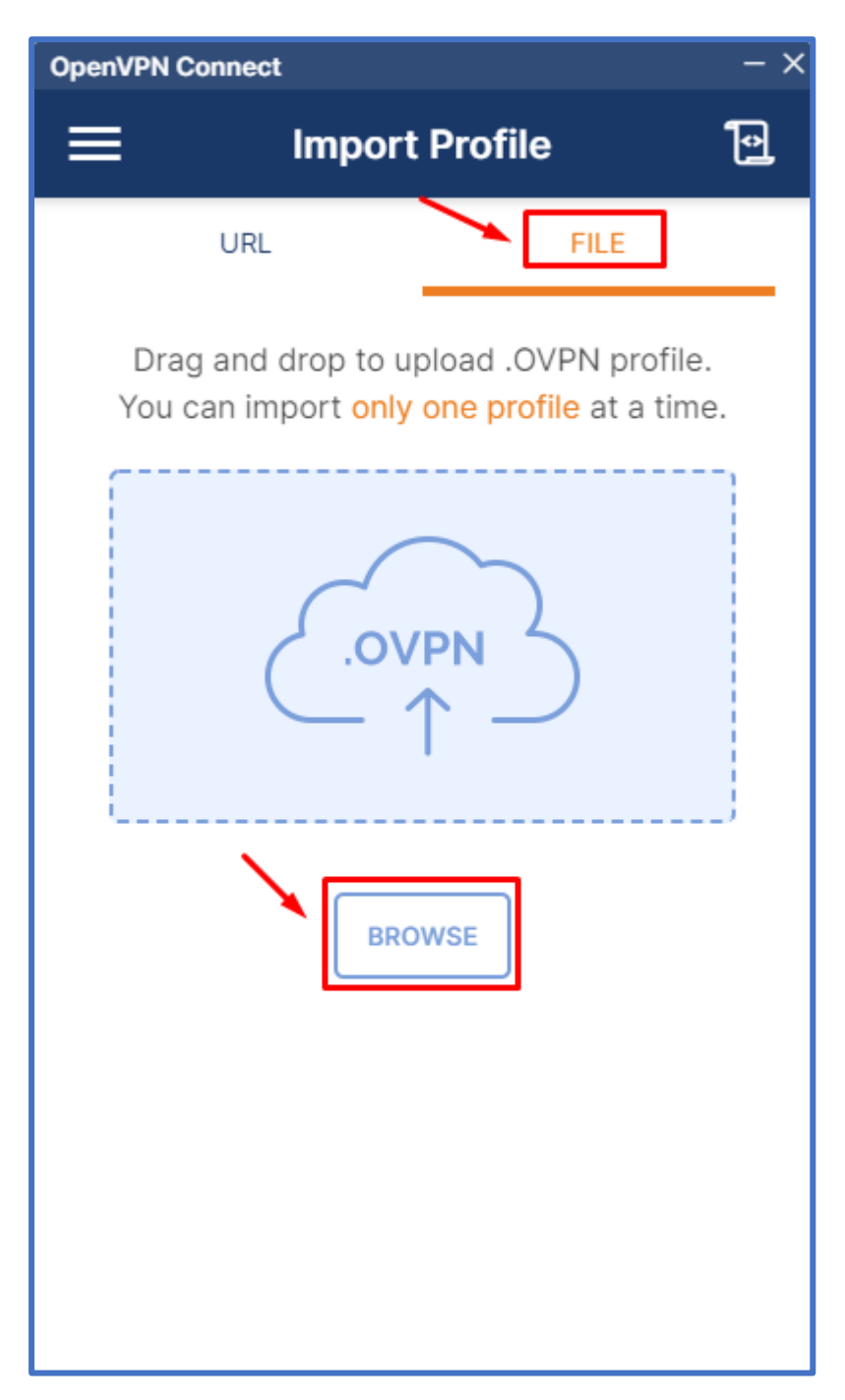

Click **BROWSE**, and select your OpenVPN configuration file, "C:\OpenVPN\_conf\Configuration.ovpn", once it is loaded, click **CONNECT**:

| OpenVPN Connect $-	imes$                                | OpenVPN Connect - ×                        |  |  |
|---------------------------------------------------------|--------------------------------------------|--|--|
| Imported Profile                                        | 🗮 Profiles 🔁                               |  |  |
| Profile Name<br>teltonika-demo.ddns.net [Configuration] | CONNECTED                                  |  |  |
| Server Hostname (locked)<br>teltonika-demo.ddns.net     | teltonika-demo.ddns.net<br>[Configuration] |  |  |
|                                                         | CONNECTION STATS                           |  |  |
|                                                         | 3.3KB/s                                    |  |  |
|                                                         |                                            |  |  |
|                                                         | 0B/s                                       |  |  |
|                                                         | BYTES IN U BYTES OUT<br>0 KB/S 1.19 KB/S   |  |  |
|                                                         | DURATIONPACKET RECEIVED00:00:1716 sec ago  |  |  |
| PROFILES CONNECT                                        | νου                                        |  |  |

Now you're connected to your router via OpenVPN !!!

You can access your router's web interface, using its VPN virtual address (10.0.0.1 in this case) :

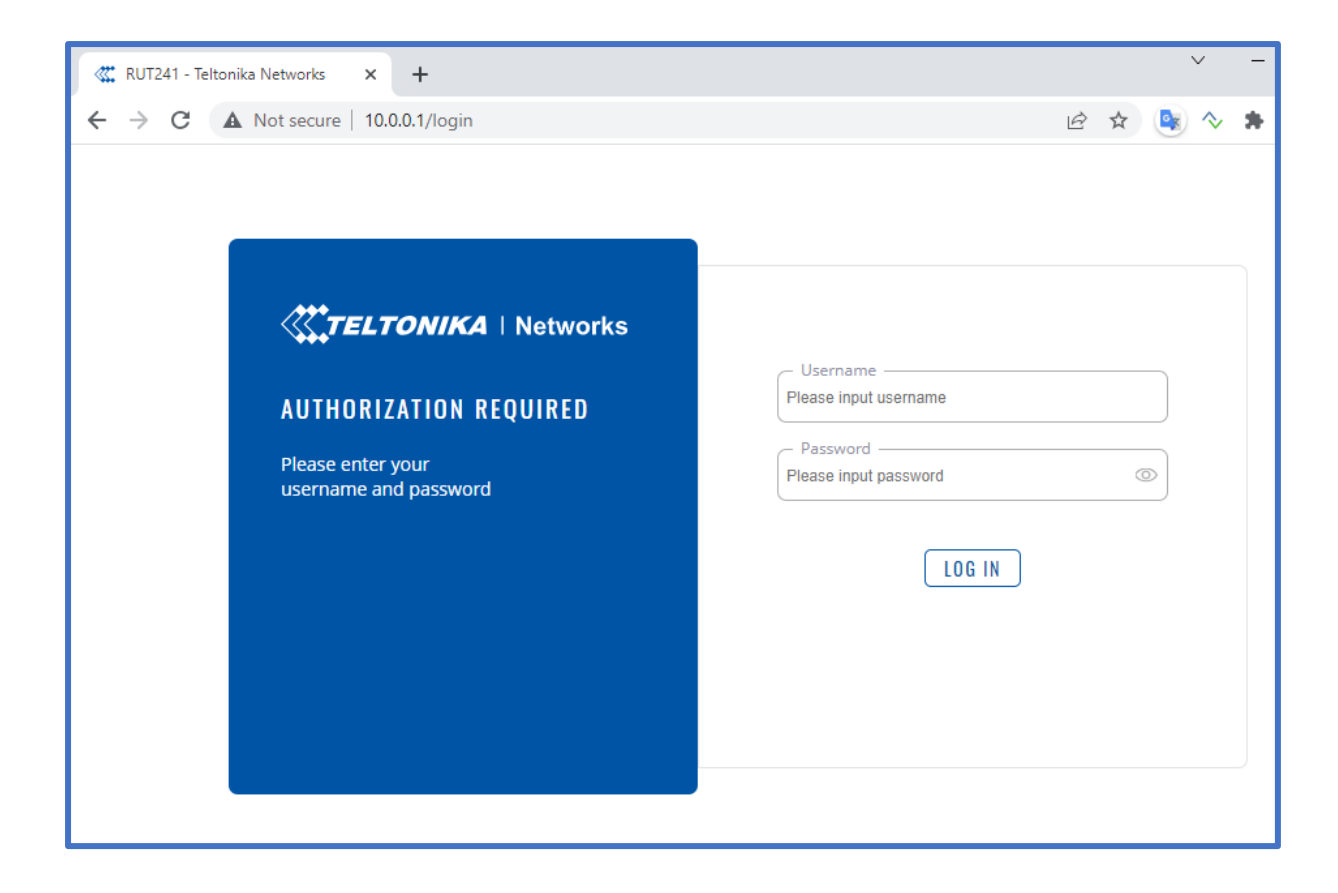

Enjoy !